## 1. メニューを選択

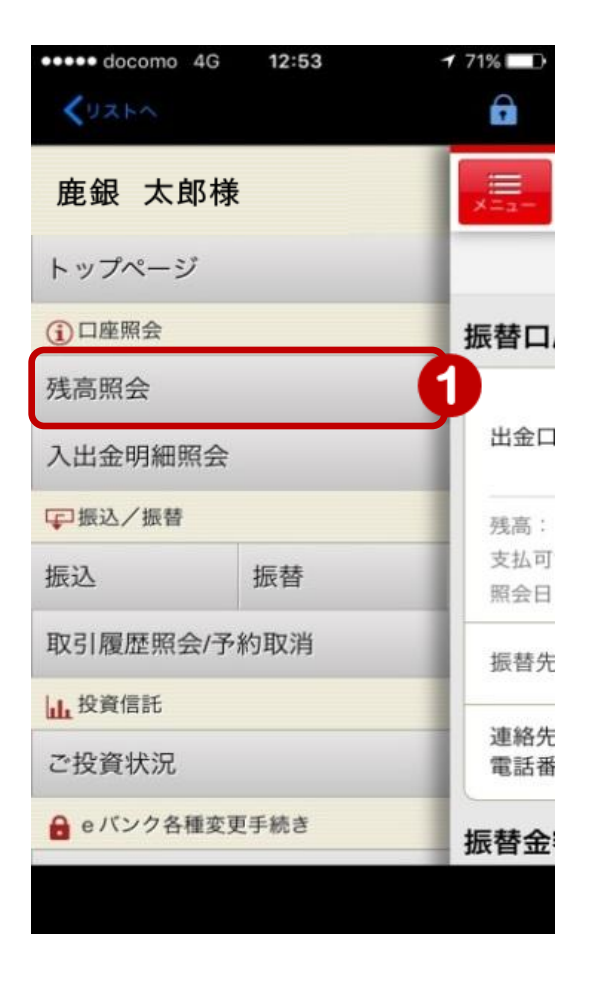

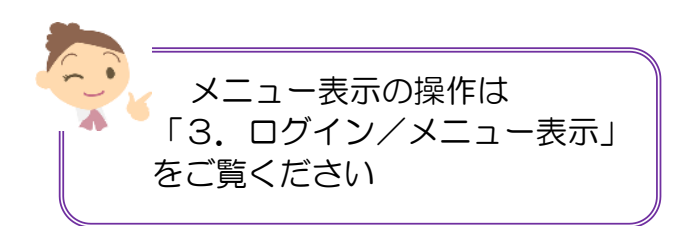

 メニュー [口座照会]の[残高照会] をタップ

1

## 2. 残高を表示

| メニューが表示されます                                |                                                |
|--------------------------------------------|------------------------------------------------|
| docomo 4G 16:28                            | 「照会日時」時点の残高が表示されます                             |
|                                            | ② 表示する口座を変更する場合は、<br>[次の口座] または<br>[前の口座] をタップ |
| 口座残高                                       | <b>[振込]</b><br>[振込]をタップすると振込の操作がで<br>きます       |
| 音通預金 0123444<br>カギン タロウ<br>残高: 1,173,628 円 | 詳細は<br>「5. 振込/振替」をご覧ください                       |
|                                            | <b>[振替]</b><br>[振替]をタップすると振替の操作がで<br>きます       |
| <前の口座 • • • 次の口座 > 2                       | 詳細は「5.振込/振替」の「振替」を<br>ご覧ください                   |
|                                            | [08%m]                                         |
|                                            | [明細]をタップすると入出金明細が照<br>会できます                    |
|                                            | 詳細は「4. 口座情報照会」の「入出金<br>明細照会」をご覧ください            |